## 日本医療マネジメント学会 長野県支部薬剤師分科会講演会

謹啓時下、先生方におかれましては益々ご健勝のこととお慶び申し上げます。また、平素は格別のご高配を賜り、 厚く御礼申し上げます。さて、この度、下記の要領にて日本医療マネジメント学会長野県支部薬剤師分科会講演会 を開催させていただきます。ご多用中とは存じますが、本講演会へご参加賜りますようご案内申し上げます。 謹白 日本医療マネジメント学会長野県支部支部長 宮田 和信 薬剤師分科会 会長 鷲尾 浩司

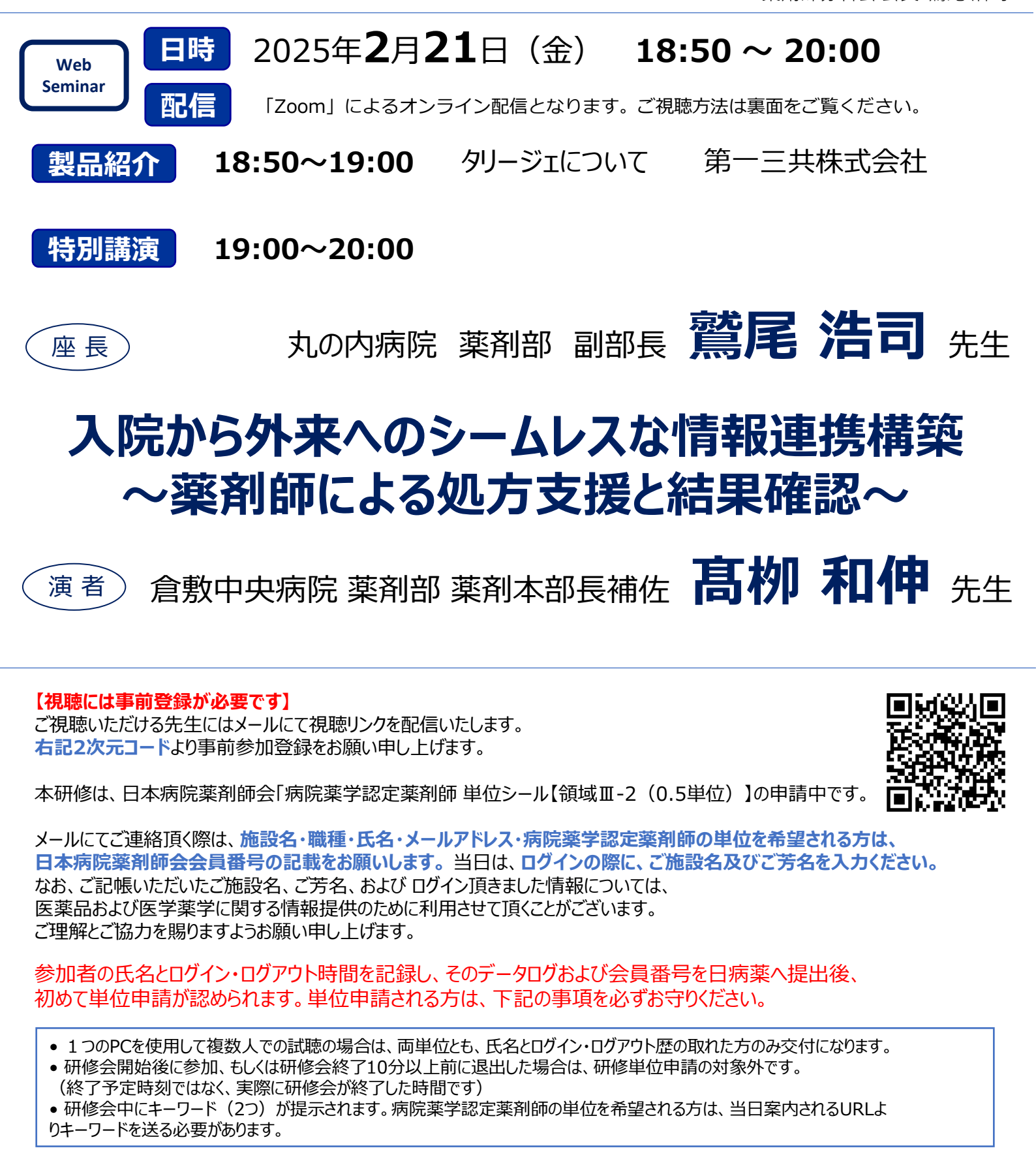

共催 長野県病院薬剤師会 / 日本医療マネジメント学会長野県支部 / 第一三共株式会社

## Web講演会ご視聴方法

ZOOM Webinarによるご視聴は、事務局よりご案内差し上げた先生のみとなっております。 なお、本講演会は医療用医薬品に関する情報を取り扱いますので、医療関係者以外の方がいらっしゃる 公共の場所などからのアクセスはお控えください。また、録音、録画、撮影等はお控えください。

ZOOM Webinarによる 推奨ご視聴環境 インターネット環境の良い場所

での接続をお願いします

PC Windows、MacOS サポートブラウザ Google Chrome

その他環境についてはZOOM公式サイトでご確認下さい。

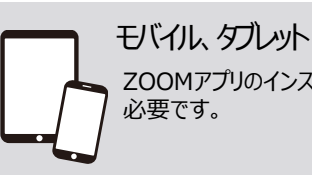

ZOOMアプリのインストールが

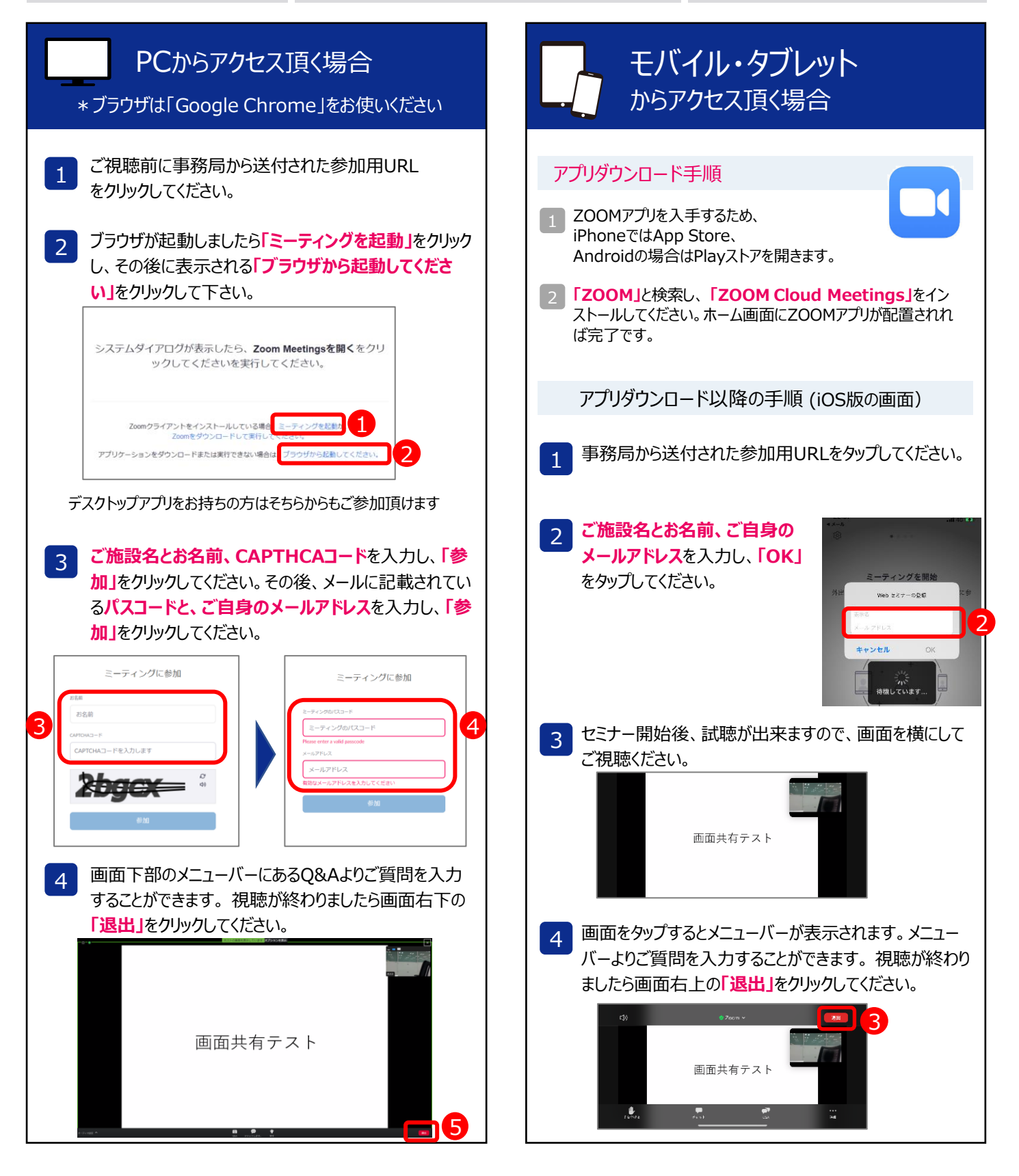